Mitarbeiter\*in an Vorgesetzten

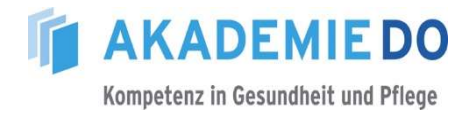

## Anleitung zum Vorgehen: Ablauf Anmeldeverfahren, per Mail

Ein beschreibbares PDF-Dokument soll zukünftig für die Anmeldung zu einer Veranstaltung verwendet werden.

Folgen Sie hierzu der beschriebenen Vorgehensweise:

- a) bitte rufen Sie im Intranet die AkademieDO-Seite unter <u>https://www.akademiedo.de/</u> auf
- b) klicken Sie auf den Button "Anmeldeformular für Klinikmitarbeiter", siehe nachfolgender Bildausschnitt:

Anmeldeformular

c) füllen Sie den oberen Teil des Anmeldeformulars, die grau unterlegten Felder, aus (siehe nachfolgendes Beispielbild):

|                                    | Anmeldung zur Fortbildungsveran:<br>Angebote zur Qualifizierung und Kompetenzen<br>Mitarbeiterinnen und Mitarbeiter der KlinikumDO gGm | <b>staltung</b><br>weiterung für<br>nbH und Service | DO                     |                      |  |
|------------------------------------|----------------------------------------------------------------------------------------------------|-----------------------------------------------------|------------------------|----------------------|--|
| Name,<br>Vorname                   | Giese, Stefanie                                                                                                    | Tätigkeit/<br>Beruf                                 | Verwaltungsangestellte |                      |  |
| Station /<br>Abteilung             | AkademieDo                                                                                                    | Telefon: 2050                                       | 2 Fax: 20599           |                      |  |
| Titel und Nr. der<br>Veranstaltung |                                                                                                    | Mail dienstl.:                                      | stefar                 | nie.giese@klinikumde |  |
|                                    | *den Titel der entsprechenden Veranstaltung eintrag                                                                                    | Mail priv.:                                         |                        |                      |  |
|                                    | Erstanmeldung     Wiederholungsanmeldung                                                                                               | Termin: 01.01.202                                   |                        | .2021                |  |
|                                    | 01.01.2021 gez. Stefanie Giese                                                                                                    | Uhrzeit:                                            | 9:00                   | Uhr - 16:00 Uhr      |  |
|                                    | Datum/weitergeleitet durch (Name Mitarbeiter*in)                                                                                       | Raum:                                               |                        |                      |  |

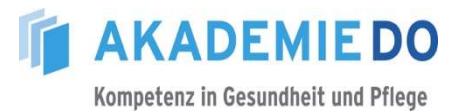

- d) senden Sie das Dokument wie folgt, per Mail, an Ihren direkten Vorgesetzten:
  - klicken Sie mit der Maus auf den Reiter "Werkzeuge", oben links am Bildrand

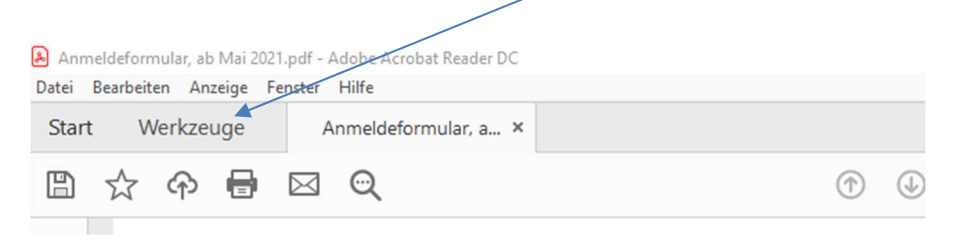

• klicken Sie auf das Symbol "Freigeben"

/

 klicken Sie -im geöffneten nächsten Fenster- mit der Maus auf das Feld "An E-Mail anhängen"

| 🖉 Einen Link erhalten     |                                                              |  |  |  |  |  |  |
|---------------------------|--------------------------------------------------------------|--|--|--|--|--|--|
| a Personen einlagen       | Datei als E-Mail-Anhang versenden                            |  |  |  |  |  |  |
| An E-Mail anhängen        | Anhängen mittels:                                            |  |  |  |  |  |  |
| 🖉 Unterschriften anfragen | Standard-t-Mail-Anwendung (Microsoft Outlook)     Web-E-Mail |  |  |  |  |  |  |
|                           | Freigabe für Acrobat Reader für eine bessere Zusammenarbeit: |  |  |  |  |  |  |
|                           | Einen Link anstelle eines Anhangs senden                     |  |  |  |  |  |  |
|                           | Feedback an einem Ort zusammentragen und Antworten verfolgen |  |  |  |  |  |  |
|                           | Überprüfer können ihre Kommentare gegenseitig anzeigen und   |  |  |  |  |  |  |
|                           | beantworten.                                                 |  |  |  |  |  |  |
|                           | Jetzt ausprobieren                                           |  |  |  |  |  |  |
| Dateien hinzufügen        | Meine Auswahl merken     Senden                              |  |  |  |  |  |  |
|                           |                                                              |  |  |  |  |  |  |

klicken Sie im Anschluss auf das Feld "Senden"

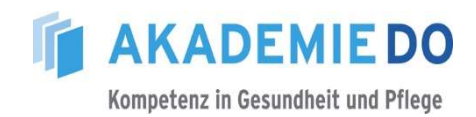

- e) füllen Sie das in Outlook geöffnete Fenster der Mail in bekannter Form aus:
  - Feld "An" (siehe 1) Name des Vorgesetzten auswählen
  - Feld "Betreff" (siehe 2) Veranstaltungstitel
  - Mail-Text (siehe 3)
     Worte frei wählbar

| 85                                          | e 1                                          | v ¥                       | Anmelo                                  | deformular zur Tei              | nahme an einer              | /eranstaltur       | ng - Nachi        | richt (HTMI                      | )        |                                                                                              |                                          | а ;  |
|---------------------------------------------|----------------------------------------------|---------------------------|-----------------------------------------|---------------------------------|-----------------------------|--------------------|-------------------|----------------------------------|----------|----------------------------------------------------------------------------------------------|------------------------------------------|------|
| Datei                                       | Nachricht                                    | Einfügen                  | Optionen                                | Text formatiere                 | n Überprüfe                 | n ⊊w               | /as möcht         | en Sie tun?                      |          |                                                                                              |                                          |      |
| Einfügen<br>•<br>vischenabl                 | age r⊊                                       | - 11<br>K_ <u>U</u>   ⅔ - | A A I I I I I I I I I I I I I I I I I I |                                 | Adressbuch N<br>üb<br>Namen | amen<br>arprüfen a | Datei<br>nfügen * | Element<br>anfügen *<br>Einfügen | Signatur | <ul> <li>Nachverfol</li> <li>Wichtigkeit</li> <li>Wichtigkeit</li> <li>Markierung</li> </ul> | gung *<br>:: hoch<br>:: niedrig<br>;en 🕞 |      |
| Senden                                      | An<br>Cc<br>Bcc                              | 1                         |                                         |                                 |                             |                    |                   |                                  |          |                                                                                              |                                          |      |
| 4                                           | Betreff                                      | Anmeldeform               | ular zur Teilnahr                       | me an einer Verans              | taltung Z                   |                    |                   |                                  |          |                                                                                              |                                          |      |
|                                             | Angefügt                                     | Anme<br>Por 71 KB         | ldeformular, ab                         | Mai 2021.pdf 🖕                  |                             |                    |                   |                                  |          |                                                                                              |                                          |      |
| beigefüg<br>höheren<br>Vielen D<br>Stefanie | gt übersende<br>Dienstvorse<br>Pank<br>Giese | ich Ihnen ein             | n Anmeldeforn<br>er Bitte um Bei        | mular, mit der B<br>fürwortung. | itte meine Teil             | nahme zu           | genehmi           | gen und s                        | enden Si | e dieses bitte i                                                                             | an den näcl                              | hst- |
|                                             |                                              |                           |                                         |                                 |                             |                    |                   |                                  |          |                                                                                              |                                          |      |
| nsch                                        | ließen                                       | d klick                   | en Sie                                  | auf der                         | I                           |                    |                   |                                  |          |                                                                                              |                                          |      |
| utto                                        | n "Ser                                       | nden"                     | (siehe                                  | 4 und P                         | feil)                       |                    |                   |                                  |          |                                                                                              |                                          |      |

Bei Rückfragen können Sie sich gern an die AkademieDO, Frau Giese, wenden!